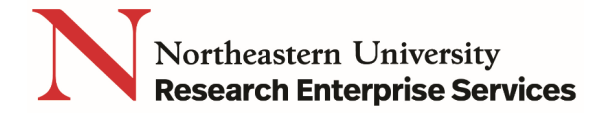

## How to Register in Grants.gov

- 1) Go to https://www.grants.gov/web/grants/register.html
- 2) Click the Get Registered Now button

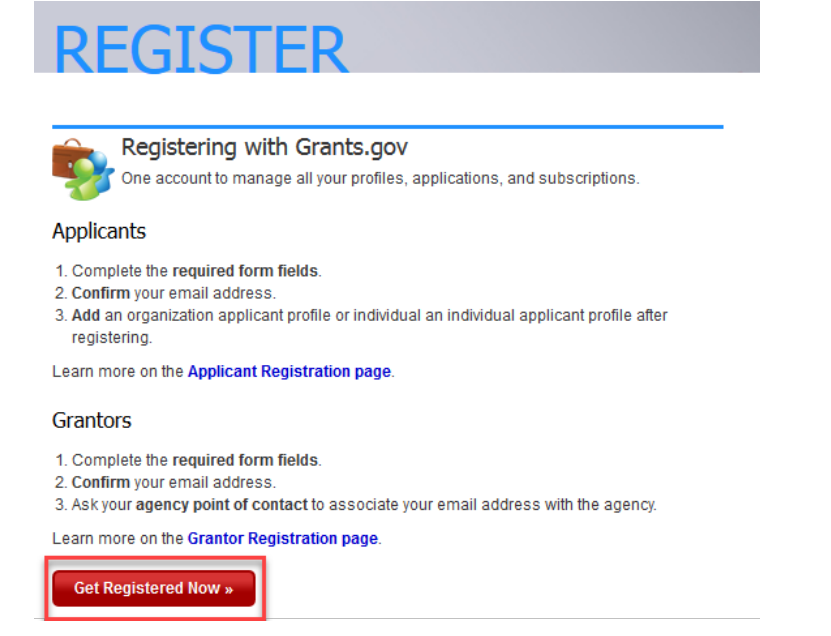

- 3) Complete the Contact Information and Account Details sections. All fields with a red asterisk (\*) are required.
  - a. Click the Continue button

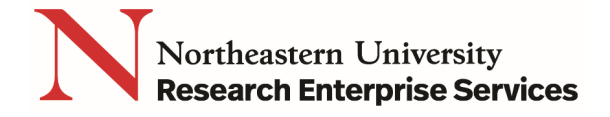

| -Contact Information:                                                                                                    |                   |                  |  |  |  |
|----------------------------------------------------------------------------------------------------|-------------------|------------------|--|--|--|
| conder mornation.                                                                                                    |                   |                  |  |  |  |
| *First Name:                                                                                                    |                   |                  |  |  |  |
| Middle Initial:                                                                                                    |                   |                  |  |  |  |
| *Last Name:                                                                                                    |                   |                  |  |  |  |
| *Email Address:                                                                                                    |                   |                  |  |  |  |
| *Phone Number:                                                                                                    |                   |                  |  |  |  |
| - Account Dataile:                                                                                                    |                   |                  |  |  |  |
| Account Details.                                                                                                    |                   |                  |  |  |  |
| *Username:                                                                                                    |                   |                  |  |  |  |
| *Password:                                                                                                    |                   | (Case Sensitive) |  |  |  |
| *Confirm Password:                                                                                                    |                   | (Case Sensitive) |  |  |  |
| *Secret Question:                                                                                                    |                   |                  |  |  |  |
| *Secret Answer:                                                                                                    |                   |                  |  |  |  |
| Communications                                                                                                    |                   |                  |  |  |  |
| Communications:<br>Subscribe:  GRANTS.GOV ALERTS<br>Yes, I want to receive email messages containing time-sensitive information about Grants.gov changes<br>that potentially impact users.<br>GRANTS.GOV NEWSLETTER<br>Yes, I want to receive occasional emails highlighting system enhancements, training resources, and other<br>topics relevant to the federal grant community. |                   |                  |  |  |  |
|                                                                                                    | Continue » Cancel |                  |  |  |  |

4) Click the Send Temporary Code button, then access your email account to access the temporary code

| Please confirm your information below. Click Edit if you need to ma | ake any changes. Otherwise, please clic | to Send email with tem | porary code to confirm your email address. The email will be |
|---------------------------------------------------------------------|-----------------------------------------|------------------------|--------------------------------------------------------------|
|                                                                     | Send Temporary Code »                   | Edit                   |                                                              |

5) Enter the Temporary code you received in the email from Grants.gov account into the Temporary Code field and click the Continue button.

| Confirm Email:                                                                                                    |                 |                         |  |  |  |  |
|----------------------------------------------------------------------------------------------------|-----------------|-------------------------|--|--|--|--|
| Please enter temporary code below to confirm your email address. This code was sent to acramos75@gmail.com. To change your email address click Edit link below. |                 |                         |  |  |  |  |
|                                                                                                    | Temporary Code: |                         |  |  |  |  |
|                                                                                                    | Continue »      | Resend Temporary Code » |  |  |  |  |

## 6) Add an Organization Applicant Profile

- a. Enter Northeastern' s DUNS Number#: 001423631
- b. Enter your Profile Name
- c. Enter your Job Title
- d. Click the Save button

## QuickCard: How to Register in Grants.gov

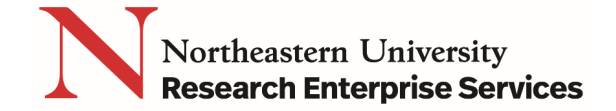

## Congratulations! Your Grants.gov Account was successfully created.

If needed, you can add Applicant Profile(s) to your Account now. However, if you do not need a Profile or prefer to add your Profile(s) later, you can Continue to your Grants.gov logged in features.

| -How would you like to proceed?                                                                                                    |  |   |  |  |  |
|----------------------------------------------------------------------------------------------------|--|---|--|--|--|
| Continue - Skip adding a profile at this time                                                                                                    |  |   |  |  |  |
| Add Organization Applicant Profile - Affiliates you with an Organization and with additional access allows you to apply for Opportunities on behalf of the Organization |  |   |  |  |  |
| Add Individual Applicant Profile- Allows you to apply for Opportunities on your own behalf                                                                              |  |   |  |  |  |
| Please complete to Add an Organization Profile and click Save:  *DUNS:  *Profile Name:                                                                                  |  |   |  |  |  |
| *Job Title:                                                                                                    |  | j |  |  |  |
| Save                                                                                                    |  |   |  |  |  |